# วิธีการเชื่อมต่อบัญชี InnovestX เพื่อเกรดหุ้นโดยตรงผ่าน 17 TradingView

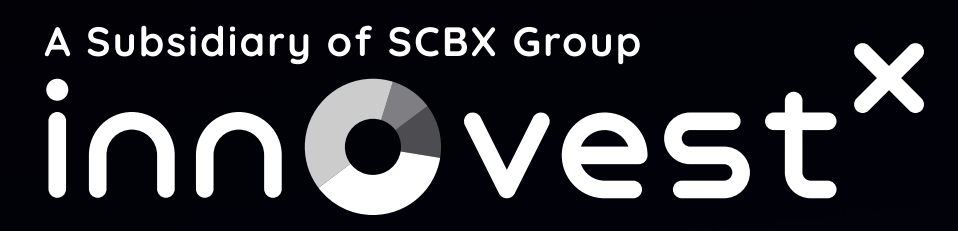

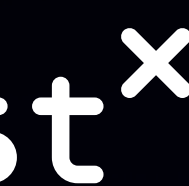

 เข้า เว็บไซต์ TradingView : www.th.tradingview.com 2. เลือก ผลิตภัณฑ์ > ซูเปอร์ชาร์ต

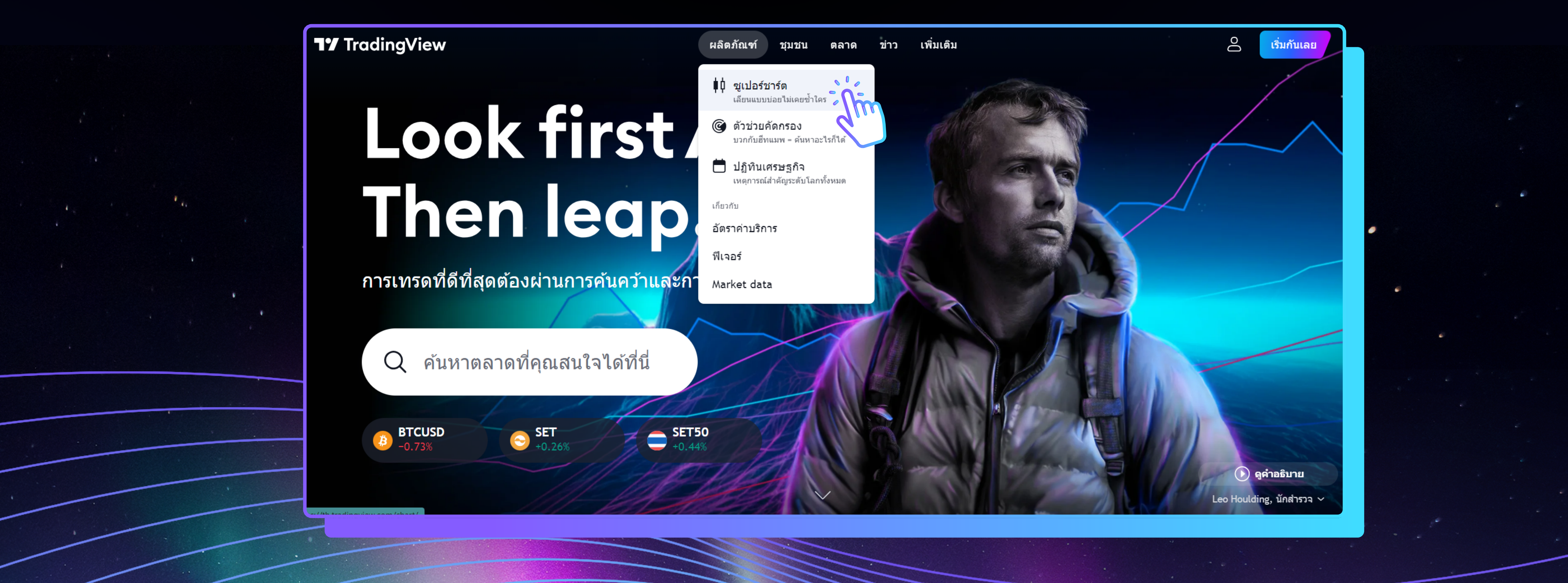

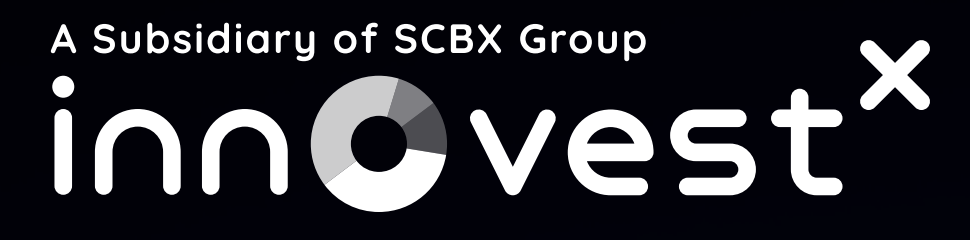

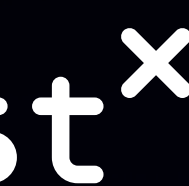

# 3. เลือก หน้าต่างการซื้อขาย > ดูโบรกเกอร์ทั้งหมด

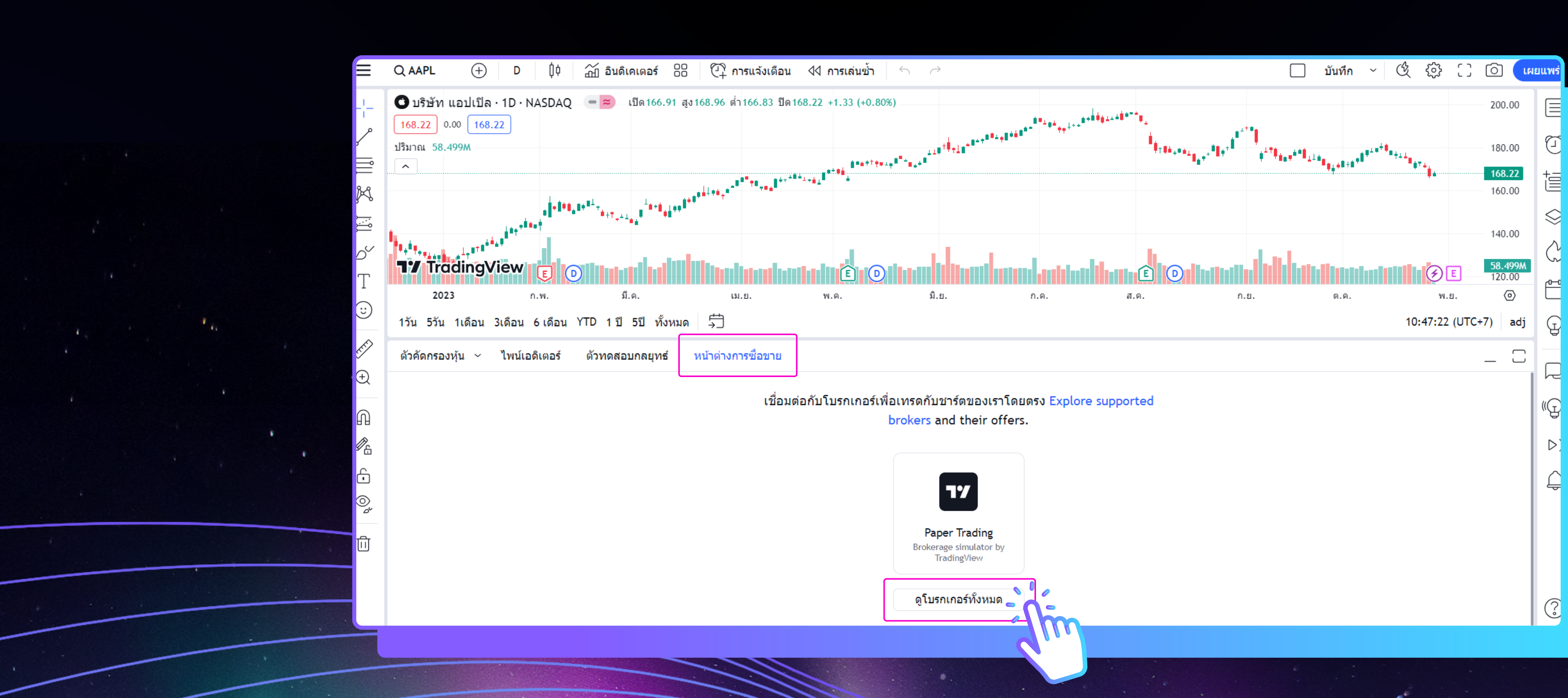

![](_page_2_Picture_3.jpeg)

![](_page_2_Picture_6.jpeg)

#### 4. ค้นหาโบรกเกอร์ InnovestX

![](_page_3_Figure_2.jpeg)

![](_page_3_Picture_3.jpeg)

![](_page_3_Picture_4.jpeg)

![](_page_3_Picture_5.jpeg)

#### 5. คลิกปุ่ม Connect

![](_page_4_Figure_2.jpeg)

#### A Subsidiary of SCBX Group Innovest

![](_page_4_Picture_4.jpeg)

![](_page_4_Picture_5.jpeg)

#### 6. กรอกอีเมลและรหัสผ่านของบัญชีลงทุน InnovestX และกดเข้าสู่ระบบ

![](_page_5_Picture_2.jpeg)

![](_page_5_Picture_3.jpeg)

![](_page_5_Picture_4.jpeg)

# 7. หากลูกค้าต้องการเข้าสู่ระบบด้วย QR Code ให้สแกนเพื่อล็อกอินได้เลย

![](_page_6_Picture_2.jpeg)

![](_page_6_Picture_3.jpeg)

A Subsidiary of SCBX Group Incvest<sup>x</sup>

0

| ~                        |                                                                                             | ~ | - | ť | 5 | × |  |
|--------------------------|---------------------------------------------------------------------------------------------|---|---|---|---|---|--|
|                          |                                                                                             | Ê | ☆ |   |   | : |  |
|                          |                                                                                             |   |   |   |   |   |  |
| Subsidiary of SCBX Group | X                                                                                           |   |   |   |   |   |  |
| nn©ves                   | τ                                                                                           |   |   |   |   |   |  |
|                          |                                                                                             |   |   |   |   |   |  |
| v                        |                                                                                             |   |   |   |   |   |  |
|                          | หรือเข้าสู่ระบบด้วย QR Code                                                                 |   |   |   |   |   |  |
|                          |                                                                                             |   |   |   |   |   |  |
|                          |                                                                                             |   |   |   |   |   |  |
|                          |                                                                                             |   |   |   |   |   |  |
| 0                        |                                                                                             |   |   |   |   |   |  |
| มรหัสผ่าน                |                                                                                             |   |   |   |   |   |  |
|                          | <ul> <li>เปิดแอป InnovestX (เวอร์ชัน 2.11.0 (65040) ขึ้นไป)</li> <li>เข้าสู่ระบบ</li> </ul> |   |   |   |   |   |  |
|                          | • เลือกสัญลักษณ์ 📇 เพื่อสแกน                                                                |   |   |   |   |   |  |
|                          |                                                                                             |   |   |   |   |   |  |
|                          |                                                                                             |   |   |   |   |   |  |
|                          |                                                                                             |   |   |   |   |   |  |
|                          |                                                                                             |   |   |   |   |   |  |
|                          |                                                                                             |   |   |   |   |   |  |
|                          |                                                                                             |   |   |   |   |   |  |

![](_page_6_Picture_6.jpeg)

# 8. เมื่อเข้าสู่ระบบสำเร็จลูกค้าจะได้รหัส OTP เพื่อมากรอกยืนยันตัวตน

![](_page_7_Picture_2.jpeg)

![](_page_7_Picture_3.jpeg)

![](_page_7_Picture_4.jpeg)

![](_page_7_Picture_5.jpeg)

![](_page_7_Picture_6.jpeg)

#### 9. อ่านเงื่อนไขและกดยินยอม

![](_page_8_Picture_2.jpeg)

![](_page_8_Picture_4.jpeg)

![](_page_8_Picture_7.jpeg)

#### 10. เชื่อมต่อ Trading View กับ InnovestX เรียบร้อยแล้ว

![](_page_9_Figure_2.jpeg)

![](_page_9_Picture_3.jpeg)

![](_page_9_Picture_6.jpeg)

![](_page_9_Picture_7.jpeg)